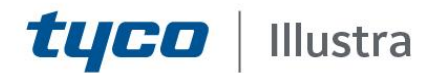

# Technical Bulletin - TAB Number: TB-00413-00-200911

# Illustra Pro 3 5MP Thermal Bullet EST Integration Issue for Edge notifications

Date Issued: 11 September 2020

| Product Code   | Model Name                          | Firmware                    |
|----------------|-------------------------------------|-----------------------------|
| IPT05-B29-BI03 | Illustra Pro 5MP Thermal Bullet EST | Illustra.S011.01.00.01.0509 |
| IPT05-B29-BIA3 | Illustra Pro 5MP Thermal Bullet EST | Illustra.S011.01.00.01.0509 |

## Description of issue

When you configure the camera for VideoEdge, victor, or Exacq communication, the camera does not send Edge events to the server. The issue is caused by an obsolete HTTPS certificate on the camera.

## Resolution of the issue

To resolve this issue, you must replace the camera's HTTPS certificate. Use one of the following methods to generate a new certificate.

#### Method 1: Delete HTTPS certificate and reboot the camera

- 1. Open a web browser and navigate to the camera's web interface.
- 2. Select **Config > Network > More**, and then select the **HTTPS** tab.
- 3. On the **HTTPS** page, click **Delete** to remove current installed certificate.

| 😍 Illustra Pro3 5MP Thern | nal 🗙 📑               |                                                                                                    |
|---------------------------|-----------------------|----------------------------------------------------------------------------------------------------|
| tyco                      | Illustra              |                                                                                                    |
| Image                     | Port Server DDNS      | 6 802.1X RTSP UPnP Email FTP HTTPS QoS                                                                                                    |
| Alarm and Event           | Enable                |                                                                                                    |
| Security                  | Certificate installed | C=CN, ST=GD, L=SZ, O=IPC, OU=embeddedso Delete                                                                                              |
| Network<br>TCP/IP<br>More | Attribute             | Issued to: C=CN, ST=GD, L=SZ,<br>O=IPC, OU=embeddedsofteware,<br>H=localhost,<br>Issuer: C=CN, ST=GD, L=SZ,<br>O=IPC. OU=embeddedsofteware. |
| Maintenance               |                       | H=localhost,<br>Validity date: 2020-03-14 08:12:45<br>~ 2033-11-21 08:12:45                                                                 |
| Storage                   |                       | Save                                                                                                    |
|                           |                       | _                                                                                                    |
|                           |                       |                                                                                                    |

- 4. From the navigation menu, select Maintenance > Reboot.
- 5. Click the **Reboot** button, and then enter Admin user credentials. When the camera reboots, it automatically generates a new certificate.

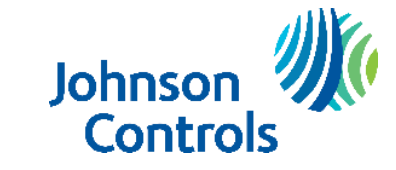

1

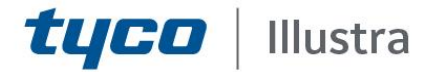

#### Method 2: Perform a full factory reset

- 1. Open a web browser and navigate to the camera's web interface.
- 2. Select Config > Maintenance > Backup and Restore.
- 3. In the **Default Setting** area, clear all the check boxes, and then click **Load Default**.

| Image              | Import Set  | ting                   |
|--------------------|-------------|------------------------|
| Temperature        | Path        | Browse                 |
| Alarm and Event    |             | Import Setting         |
| Security           |             |                        |
| Network            | Export Set  | tings                  |
| Maintenance        |             |                        |
| Backup and Restore |             | Export Settings        |
| Reboot             |             |                        |
| Upgrade            |             |                        |
| Log                | Default Set | ttings                 |
| System             | Keen        | -                      |
| Ctaraga            | nucp        | Network Config         |
| storage            |             | Security Configuration |
|                    |             | Image Configuration    |
|                    |             | Load Default           |
|                    |             |                        |
|                    |             |                        |

4. Enter admin credentials to reset the camera. After the camera resets, it automatically generates a new certificate.

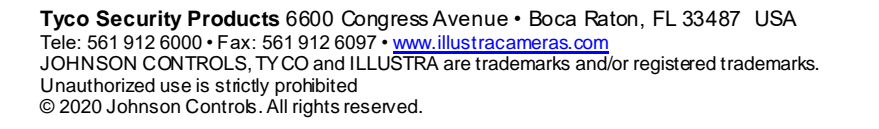

Johnson Controls

2

# Contact Information

**tyco** Illustra

If you have any questions regarding these release notes, please contact Tyco Security Products Technical Services at:

Toll Free: 800-507-6268, Option 2

International: 561-912-6259, Option 2

Fax: 450-444-2029

Email: adtechservices@tycoint.com

#### In Europe, Middle East and Africa, contact Technical Support at:

Toll Free: 00 800 CALLTYCO or 00 800 2255 8926

Hours: 8am - 6pm CET

Website: www.tycosecurityproduct.com

Local Direct dial numbers:

| UK        | +44 (0) 330 7771 300                 | Bahrain              | (0) 800 041 27                              |
|-----------|--------------------------------------|----------------------|---------------------------------------------|
| France    | 0800 90 79 72                        | Greece               | 00800 31 229 453                            |
| Spain     | 900 99 31 61                         | Russia               | 810 800 20 521 031                          |
| Germany   | 0800 1806 757                        | Turkey               | 00800 31 923 007                            |
| Italy     | +39 02 3051 0112 or +39 02 8998 1845 | United Arab Emirates | (0) 800 0310 7123                           |
| Belgium   | 0800 76 452                          | Israel               | +972 (0) 77 220 1350                        |
| Ireland   | 180 094 3570                         | Nordic Countries     | +45 4494 9001                               |
| S. Africa | (0) 10 100 3292                      | Qatar                | (00) 800 100 841                            |
| Oman      | (00) 800 743 64                      | Lebanon              | 01 426 801 first, then<br>dial 855 234 3677 |
| Egypt     | (0) 800 000 9697                     | KSA                  | +966 (0) 800 850 0830                       |

In Latin America and Caribbean, contact Technical Support at:

#### Southern Latin America Contact: Cristian Bustamante Meza Cell: +56 933769309 Email: cristian.enrique.bustamantemeza@jci.com

Northern Latin America & Caribbean

Contact: Jaime Trujillo Phone: +1 305 330 6447 Cell: +57 317 863 0661 Email: jaime.trujillo@jci.com

In Asia Pacific, contact Technical Support at:

Toll Free: 00 800 CALLTYCO or 00 800 2255 8926

China Hotline: 400 671 1528

Australia Toll Free: 1 800 580 946

Hours: 9am - 6pm Monday to Friday, China local time

Hours: 9am - 7pm Monday to Friday, India local time

Brazil Contact: Robson Santos Phone: +55 11 3833 6792 Cell: +55 11 99106 8125 Email: robson.2.santos@ici.com

Mexico Contact: Luis Saavedra Sol Phone: +52 1 (55) 7960 0398 Email: <u>luis.saavedra@jci.com</u>

China Direct: +86 21 6163 8644

India Direct: +91 80 4199 0994

New Zealand & Pacific Direct: +64 9942 4004

Email: video-support@ici.com

Hours: 8am - 6pm Monday to Friday, Australia local time

Information furnished by Tyco Security Products is believed to be accurate and reliable. However, no responsibility is assumed by Tyco Security Products for its use, nor any infringements of other rights of third parties which may result from its use. No license is granted by implications or otherwise under any patent rights of Tyco Security Products.

**Tyco Security Products** 6600 Congress Avenue • Boca Raton, FL 33487 USA Tele: 561 912 6000 • Fax: 561 912 6097 • <u>www.illustracameras.com</u> JOHNSON CONTROLS, TY CO and ILLUSTRA are trademarks and/or registered trademarks. Unauthorized use is strictly prohibited © 2020 Johnson Controls. All rights reserved. 3

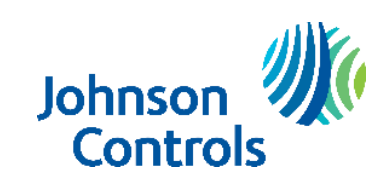

Aternative Number: 800-392-2873

Hours: 08:00 - 20:00 EST

Website: www.illustracameras.com

Direct: +31 475 352 722

Email: video-support@jci.com

Website: www.tycosecurityproducts.com